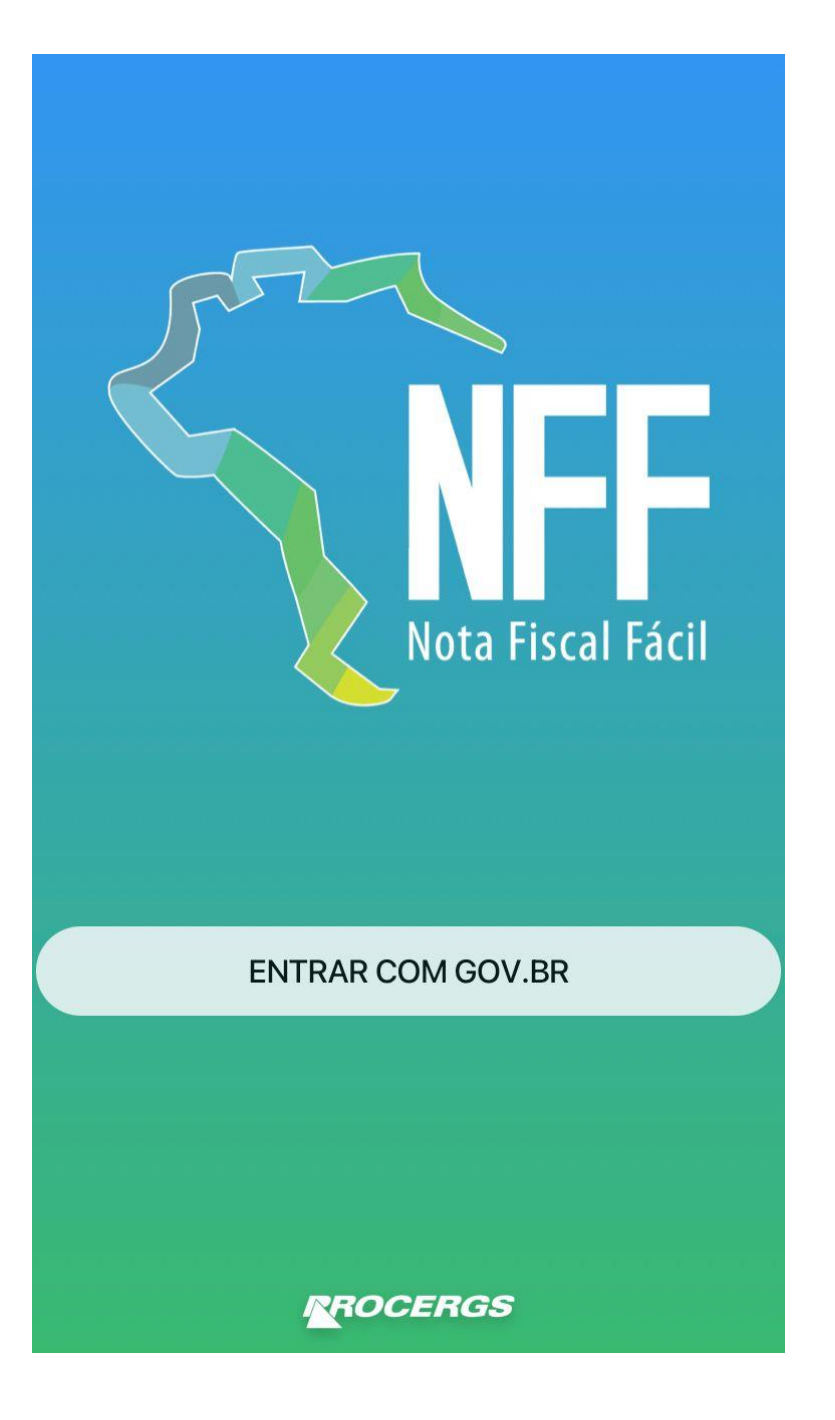

Tela inicial do aplicativo Nota Fiscal Fácil

# Acessando a opção Produtor Primário

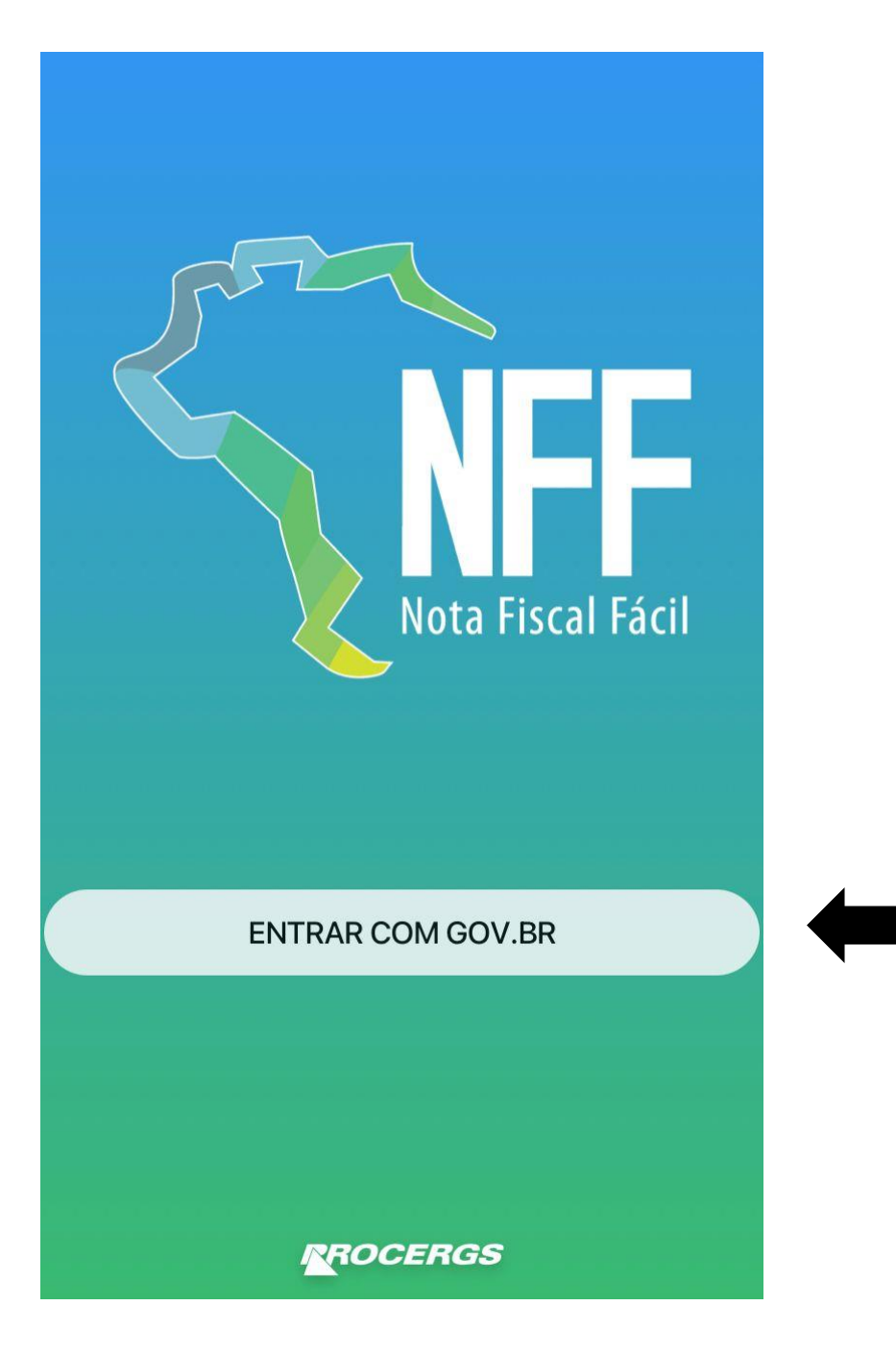

# Tela inicial do aplicativo Nota Fiscal Fácil

Botão para efetuar login

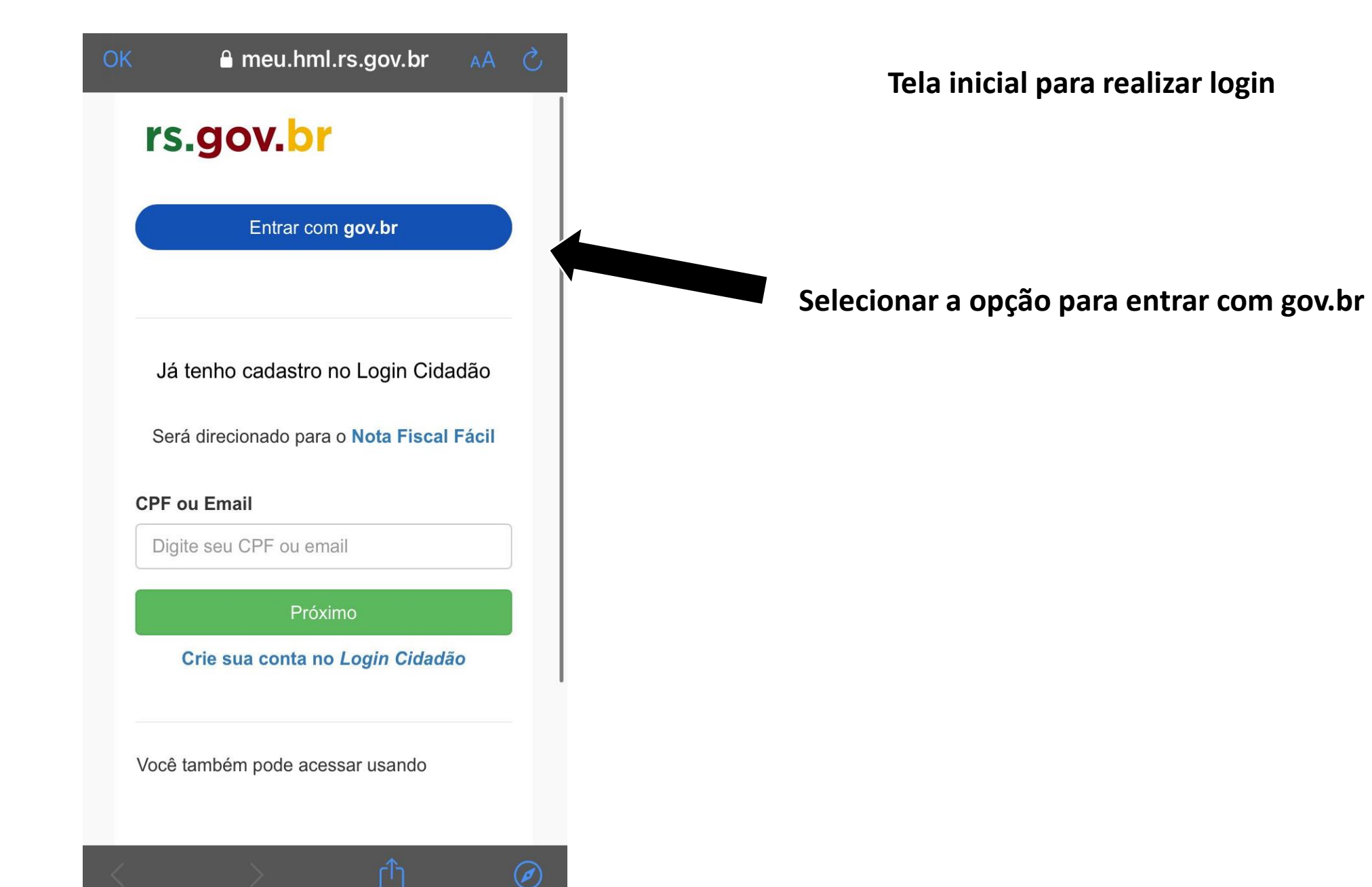

| ОК                  | 🔒 sso.acesso.gov.br                              | AА        | S  |
|---------------------|--------------------------------------------------|-----------|----|
| g <mark>ov.</mark>  | br                                               | D         | ต์ |
| Identifie           | que-se no gov.br com:                            |           |    |
| 💶 Nú                | mero do CPF                                      |           |    |
| Digite se<br>gov.br | u CPF para <b>criar</b> ou <b>acessar</b> sua co | onta      |    |
| CPF                 |                                                  |           |    |
| Digite              | seu CPF                                          |           |    |
|                     | Continuar                                        |           |    |
| Outras o            | pções de identificação:                          |           |    |
| 🚺 Log               | gin com seu banco SUA CONTA SERÁ PRAT            | <b>TA</b> |    |
| 🚺 Sei               | u aplicativo gov.br                              |           |    |
| 💧 Sei               | u certificado digital em nuvem                   |           |    |
|                     |                                                  |           | Ø  |

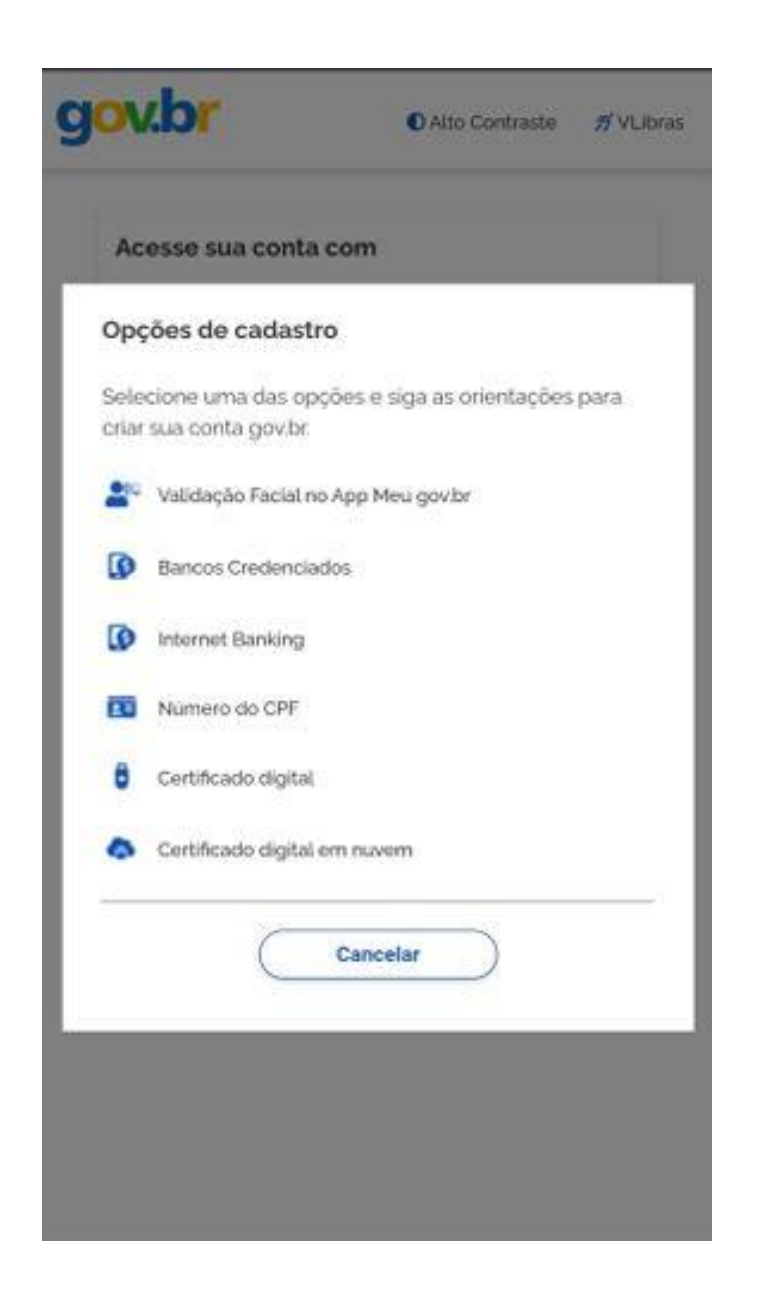

Opções de cadastro no gov.br. Escolha a forma que deseja realizar o cadastro e siga as orientações para criar sua conta no gov.br

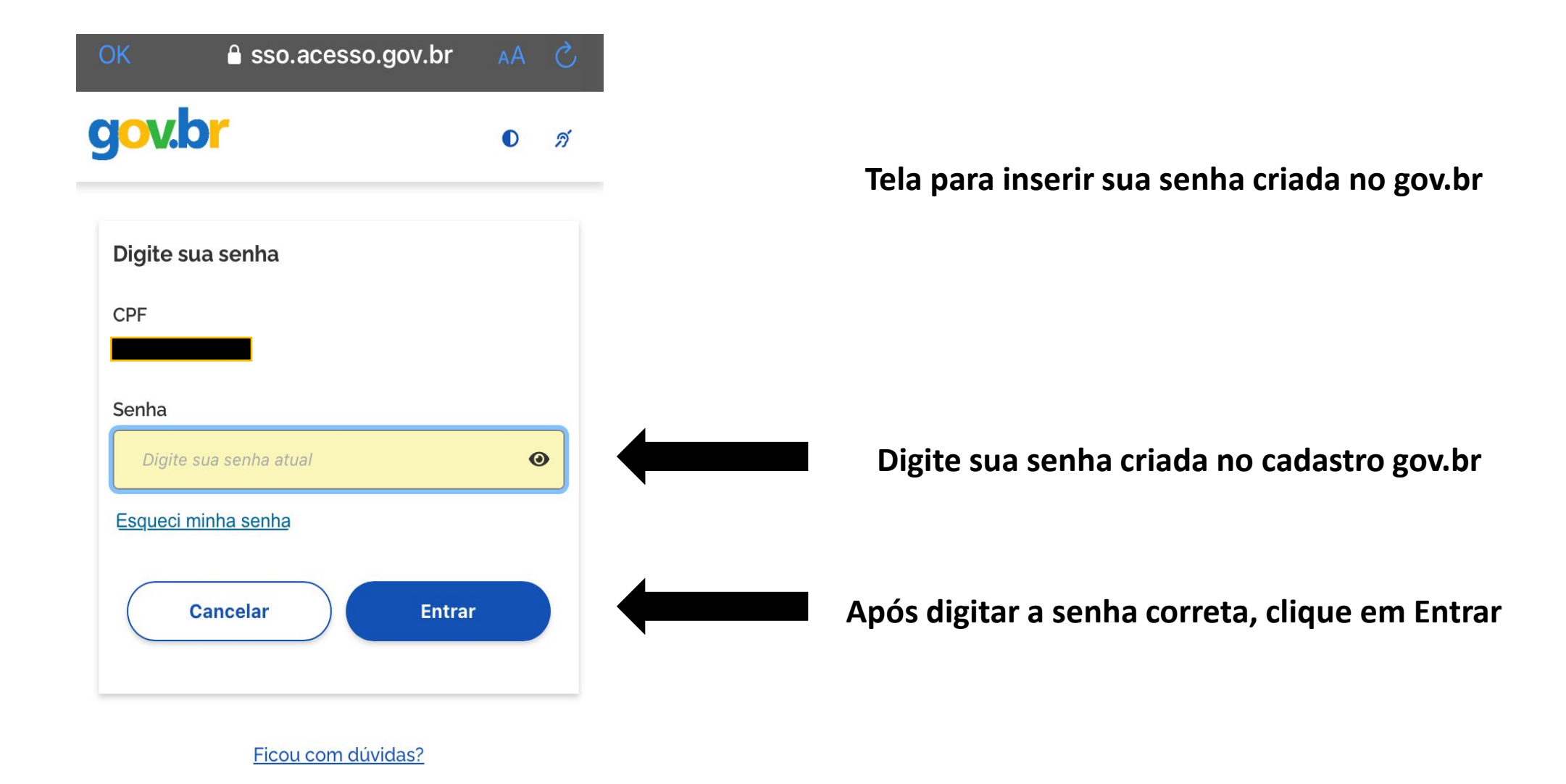

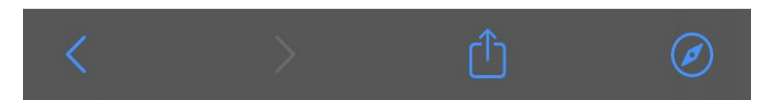

#### **Primeiro Acesso**

Olá

, bem-vindo ao

aplicativo Nota Fiscal Fácil. Identificamos que esse é seu primeiro acesso e precisamos de algumas informações para facilitar sua emissão de notas daqui pra frente.

Primeiramente, selecione o tipo de notas fiscais que deseja emitir.

(Você poderá cadastrar outros tipos posteriormente)

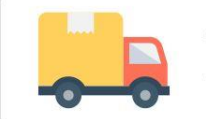

Transportador Autônomo de Carga

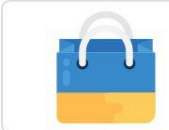

Comerciante Varejista

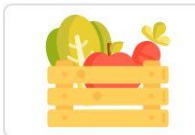

Produtor Primário

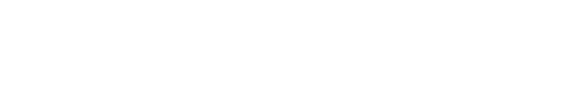

# Tela de primeiro acesso

**Opção produtor primário** 

#### Disponibilidade do aplicativo

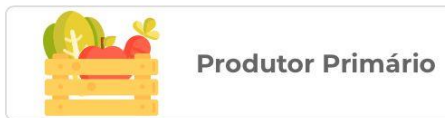

O aplicativo Nota Fiscal Fácil está sendo implantando nacionalmente conforme decisão de cada UF.

Verifique se a sua UF está incluída na lista:

- Rondônia
- Acre
- Para
- Minas Gerais
- Espírito Santo
- Paraná

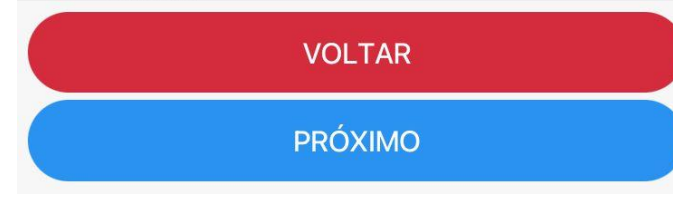

### Tela com opção produtor primário selecionada

de cada UF.

Verifique se a sua UF está incluída na lista:

Rondônia

Acre

Para

Minas Gerais

Espírito Santo

Paraná

Santa Catarina

• Rio Grande do Sul

Mato Grosso

Goiás

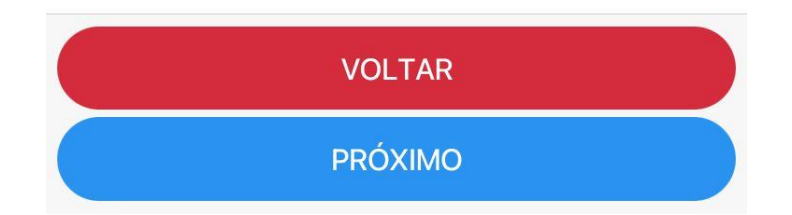

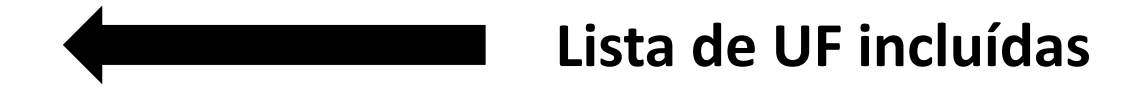

#### Verifique seu número

Antes de acessar o aplicativo Nota Fiscal Fácil pela primeira vez, precisamos validar o número de telefone do seu dispositivo.

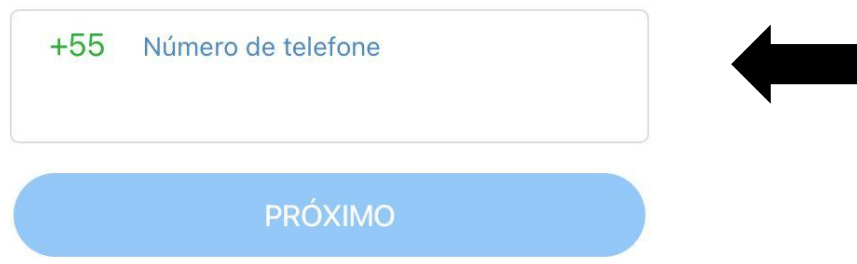

# Tela de Verificação de telefone

Digite o número do seu telefone para receber uma mensagem com o código de confirmação

VOLTAR

#### Verifique seu número

Por favor, informe o código de 6 dígitos enviado por SMS para

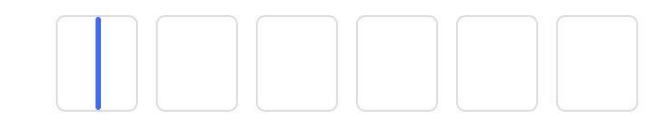

# Inserir o código de 6 dígitos recebido por SMS

#### LIMPAR

VALIDAR

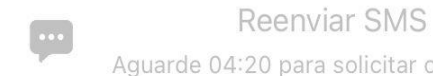

Aguarde 04:20 para solicitar outro código

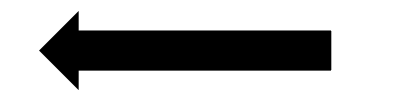

Logo após inserir o código corretamente, clicar em VALIDAR

| 1         | 2<br>АВС            | 3<br>Def            |
|-----------|---------------------|---------------------|
| 4<br>сні  | 5<br>JKL            | 6<br><sup>мно</sup> |
| 7<br>pqrs | 8<br><sup>TUV</sup> | 9<br>wxyz           |
|           | 0                   | $\bigotimes$        |

Dispositivo Validado

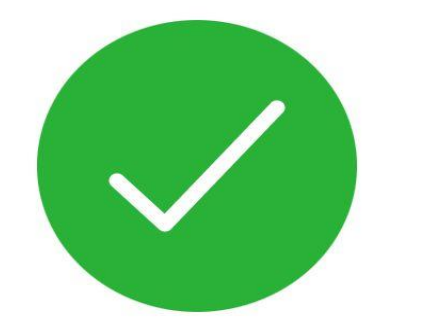

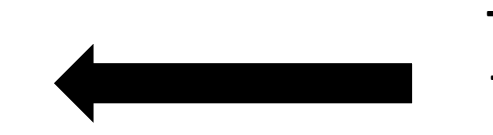

Tela de Dispositivo Validado, caso esteja tudo correto com o código recebido por SMS

#### Escolha um PIN

PQRS

Cadastre um código PIN de segurança de 4 dígitos que será solicitado em cada pedido de emissão no aplicativo da NFF. Memorize-o e não divulgue para proteger suas informações.

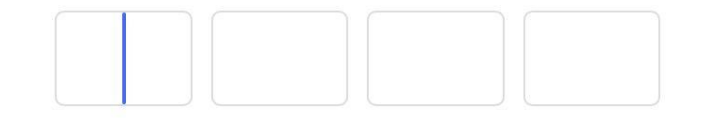

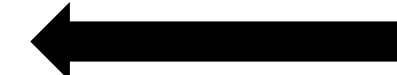

Confirme o PIN escolhido repetindo abaixo:

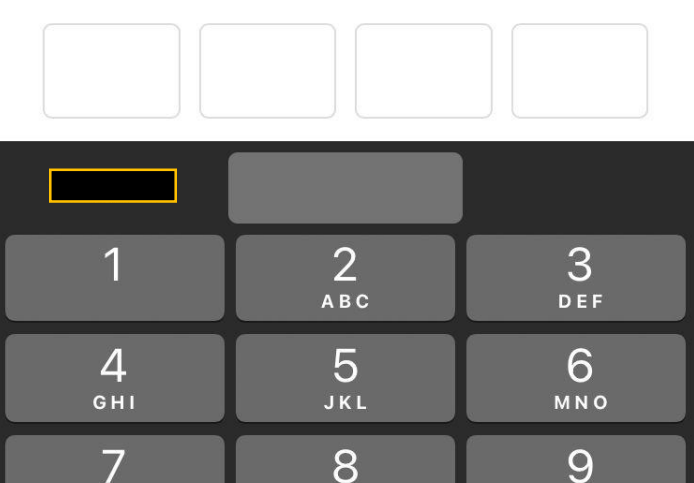

тих

0

WXYZ

 $\otimes$ 

Depois do seu dispositivo ser validado, será solicitado a criação de um PIN de segurança(será sempre solicitado para cada pedido no aplicativo NFF). pedido de emissão no aplicativo da NFF. Memorize-o e não divulgue para proteger suas informações.

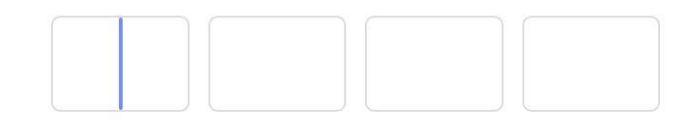

# Confirme o PIN escolhido repetindo abaixo:

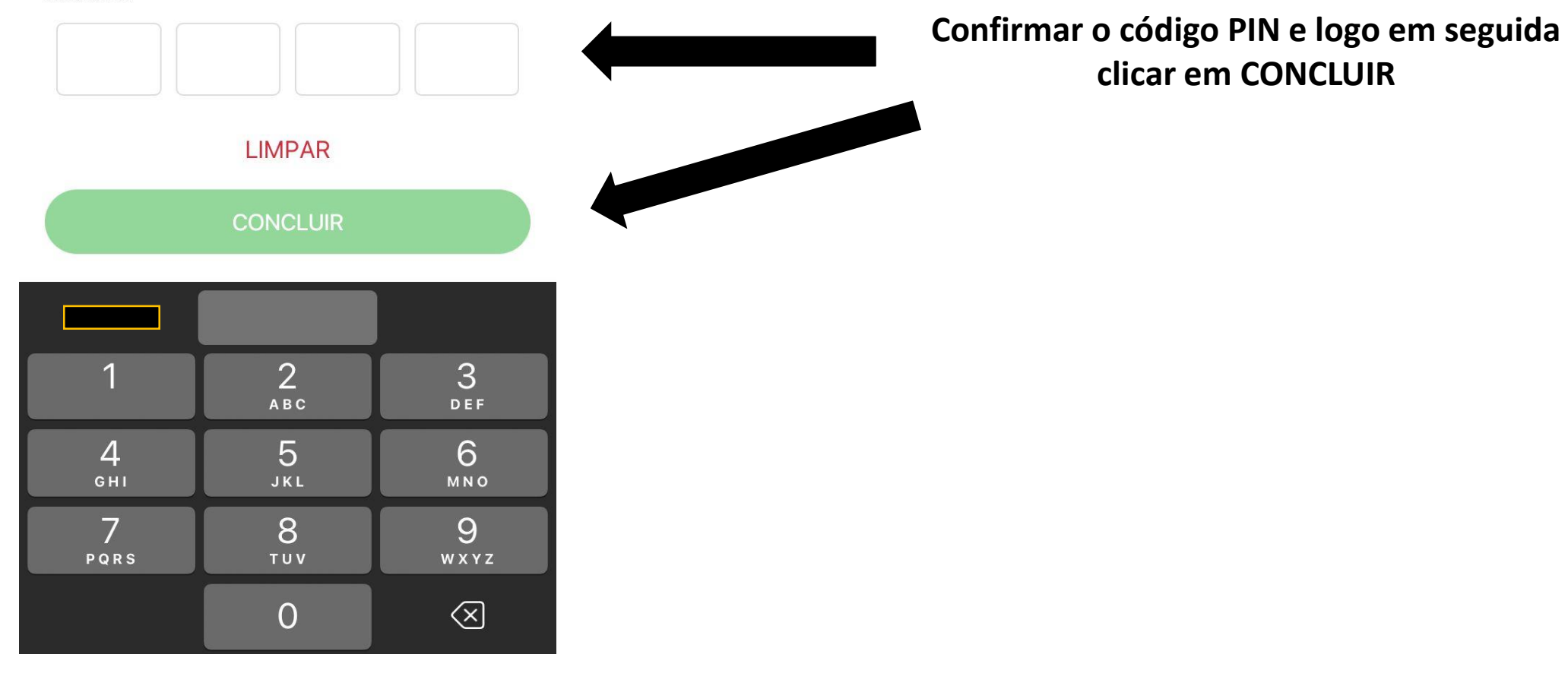

| Novo Perfil                                                                                                    | Talad   |
|----------------------------------------------------------------------------------------------------|---------|
| •                                                                                                    | leia de |
| Identificação                                                                                                    |         |
| Verificamos que o CPF está<br>de está<br>devidamente associado aos seguintes<br>emissores habilitados no Regime Especial<br>do Nota Fiscal Fácil<br>IE:<br>Endereço: |         |
| Nome<br>Indique um nome para a propriedade                                                                                                    | Inserin |
| PRÓXIMO                                                                                                    |         |

## Tela de Criação de Novo Perfil (Produtor Primário) Identificação

nserir um nome para a propriedade, e logo após clicar em PRÓXIMO

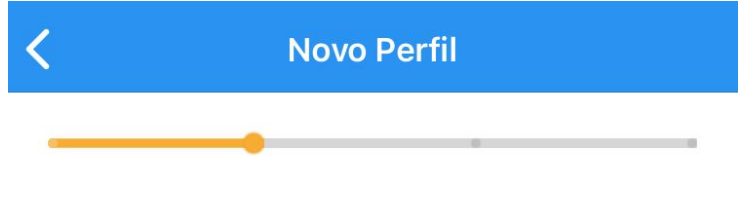

#### **Produtos**

Informe abaixo os produtos que serão vendidos. Mais produtos poderão ser adicionados posteriormente.

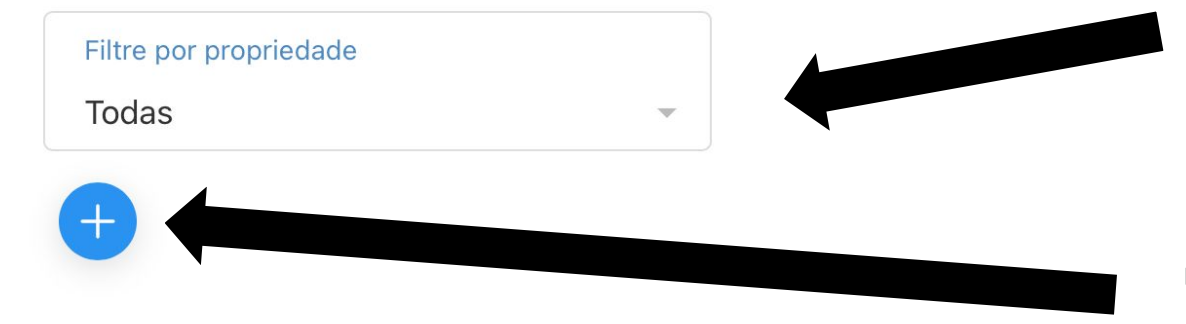

## Tela de Criação de Novo Perfil (Produtor Primário) Produtos

Nesta tela é possível você selecionar entra suas propriedades(caso tenha mais que uma)

No "+" você seleciona o produto vendido, não é necessário colocar todos de uma vez, pois podem ser adicionados posteriormente.

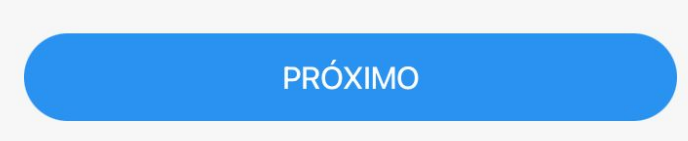

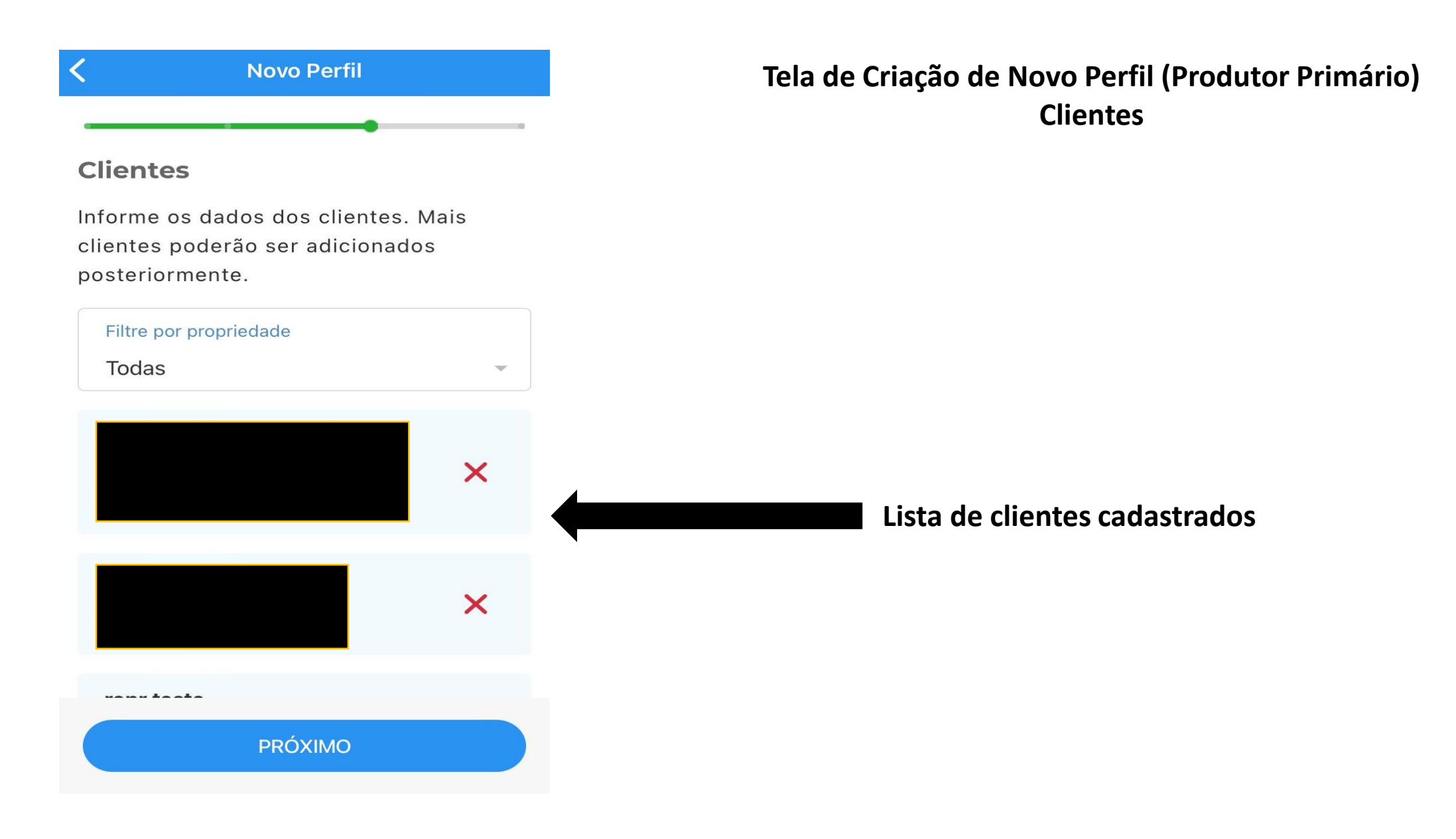

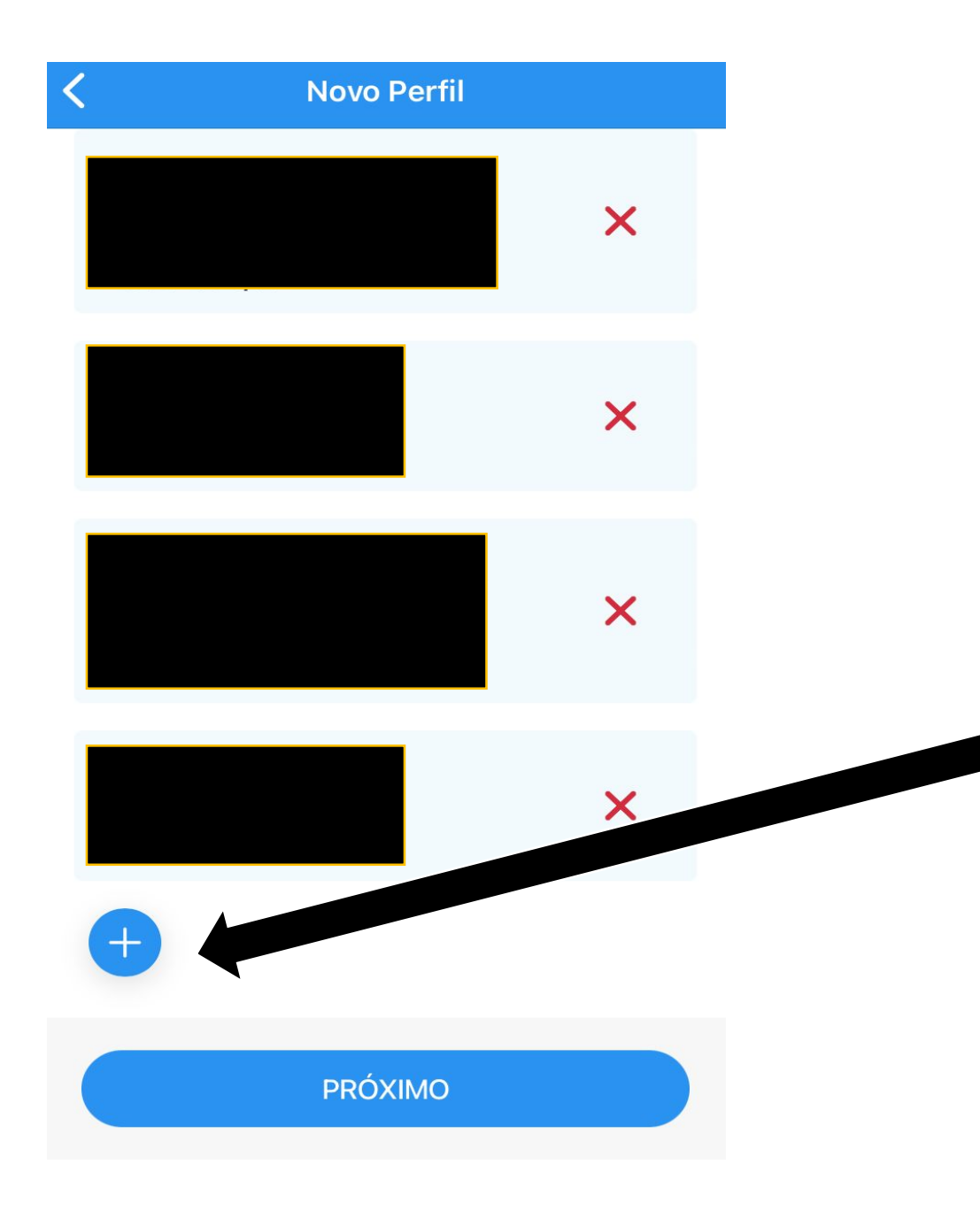

## Tela de Criação de Novo Perfil (Produtor Primário) Clientes

## Clicar no "+" para adicionar um novo cliente

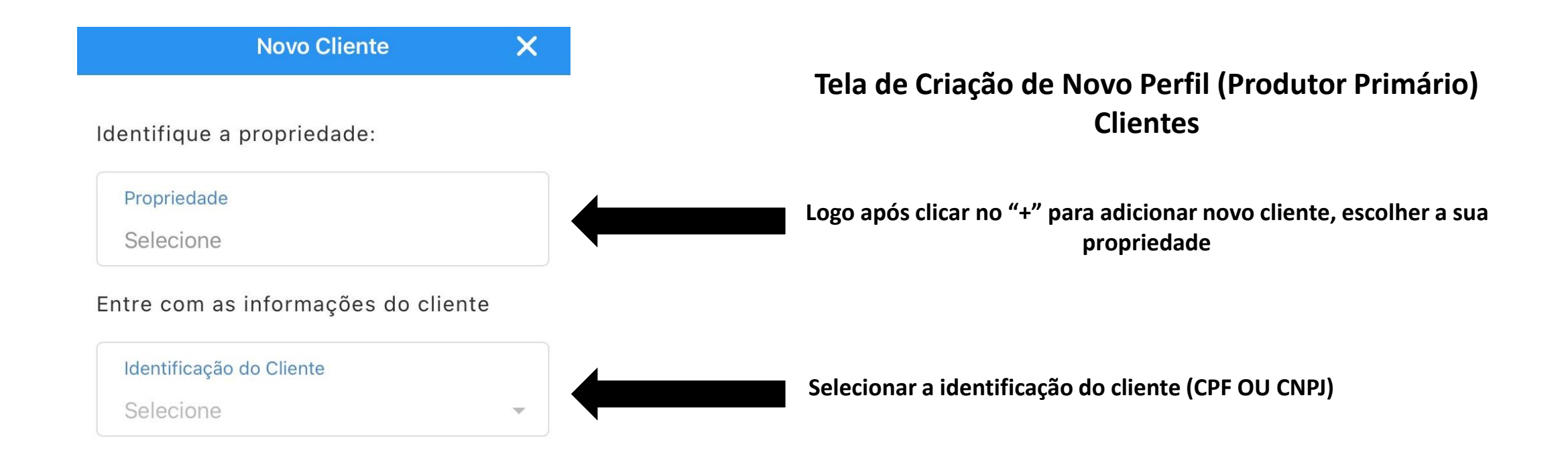

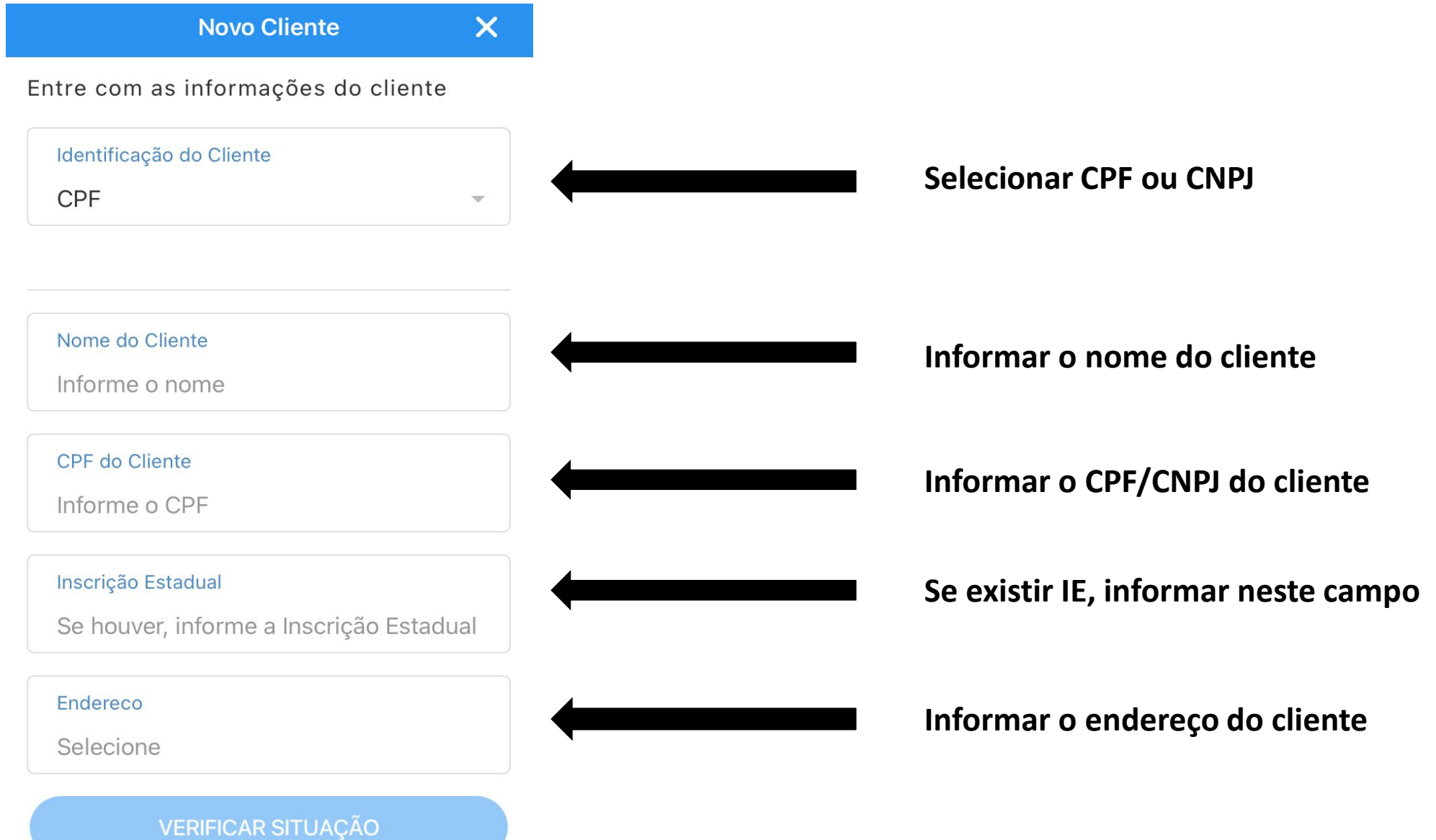

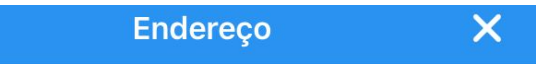

### Endereço

Por favor, preencha o seu endereço abaixo

| CEP            |   | Informando o CEP, será preenchido automaticamente |
|----------------|---|---------------------------------------------------|
| Seu CEP        |   | restante caso esteja correto                      |
|                |   |                                                   |
|                |   |                                                   |
| UF do Emitente |   |                                                   |
| PARANA         |   |                                                   |
|                |   |                                                   |
| Estado         |   |                                                   |
| Seu estado     | ~ |                                                   |
|                |   |                                                   |
| Município      |   |                                                   |
| Seu Município  |   |                                                   |
|                |   |                                                   |
| Bairro         |   |                                                   |
| Seu Bairro     |   |                                                   |

#### Transportadores

Informe os dados dos transportadores. Mais transportadores poderão ser adicionados posteriormente.

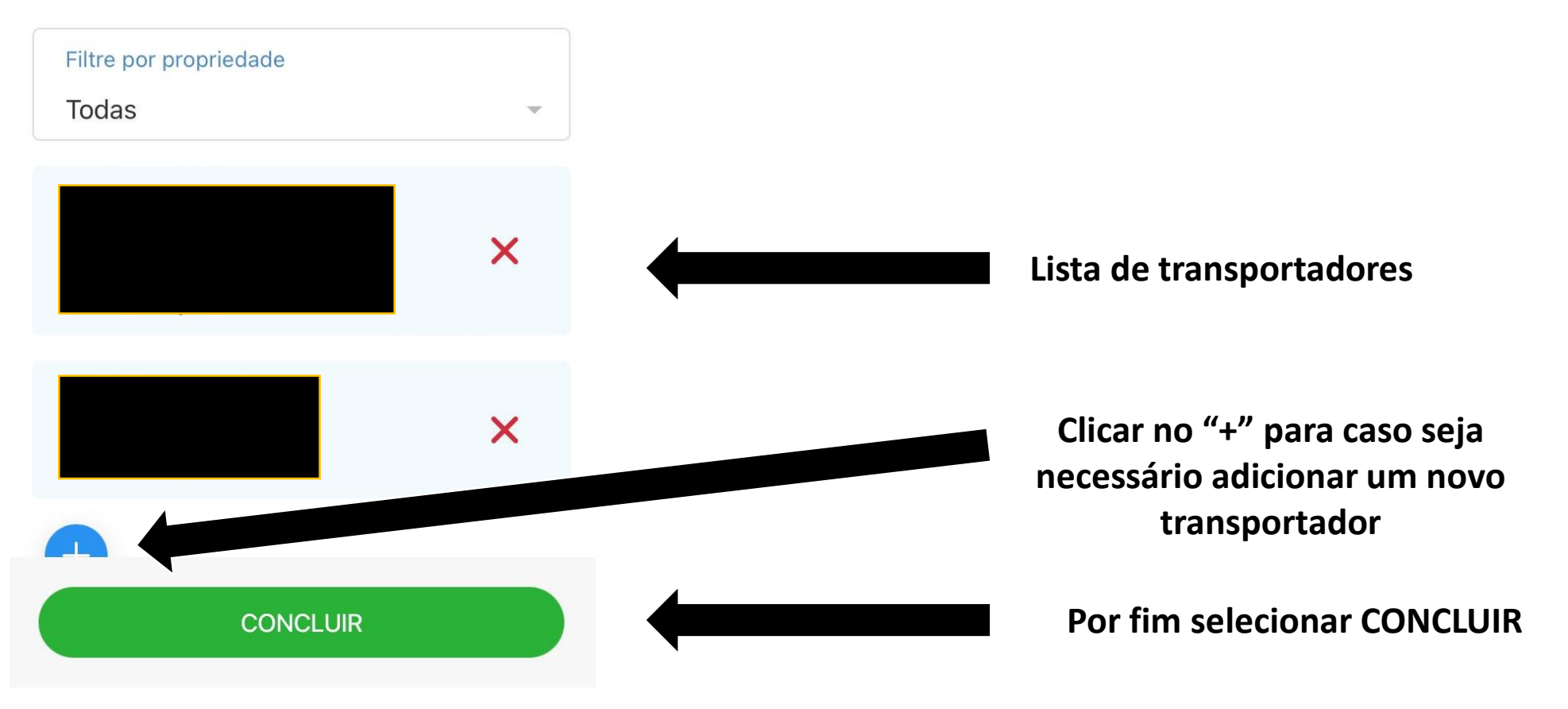

Cadastro Concluído

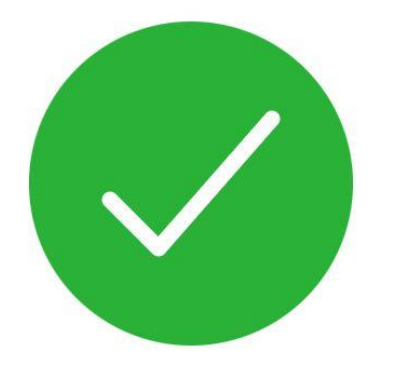

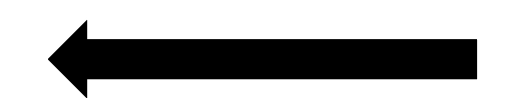

Tela de Cadastro Concluído

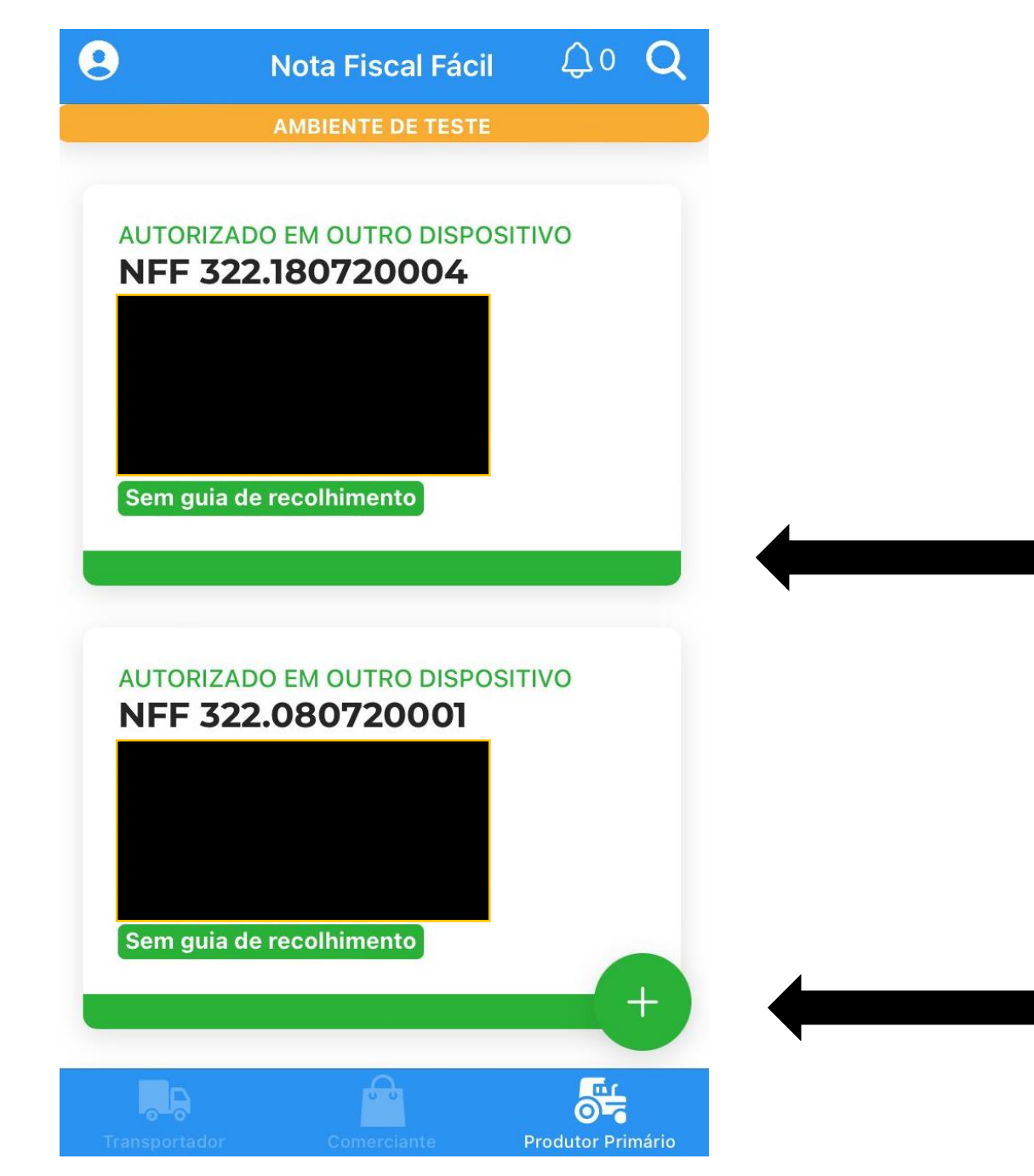

### Tela principal do aplicativo Nota Fiscal Fácil

### Lista de documentos fiscais emitidos

Botão para adicionar dados, consultar ou criar uma nova nota fiscal

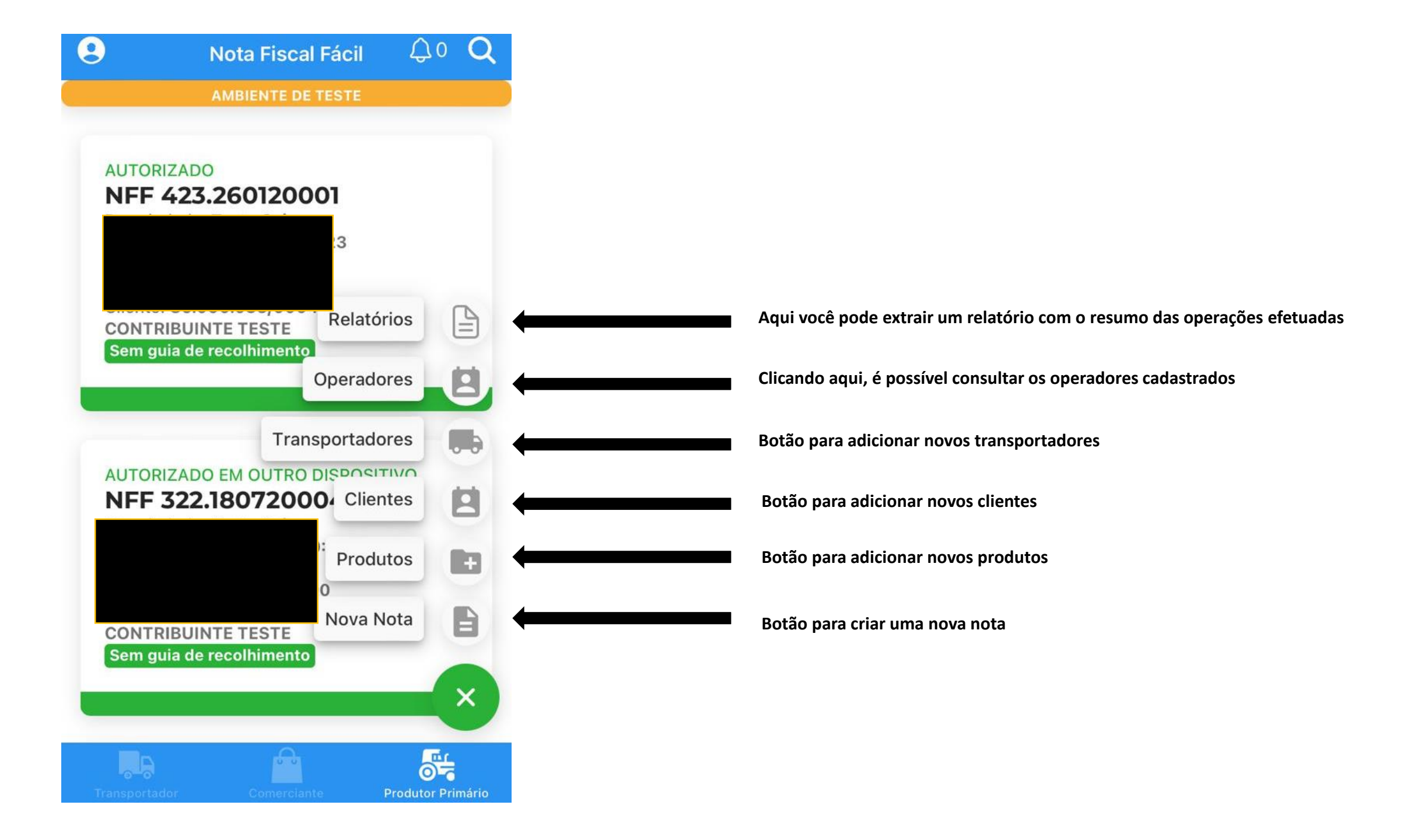

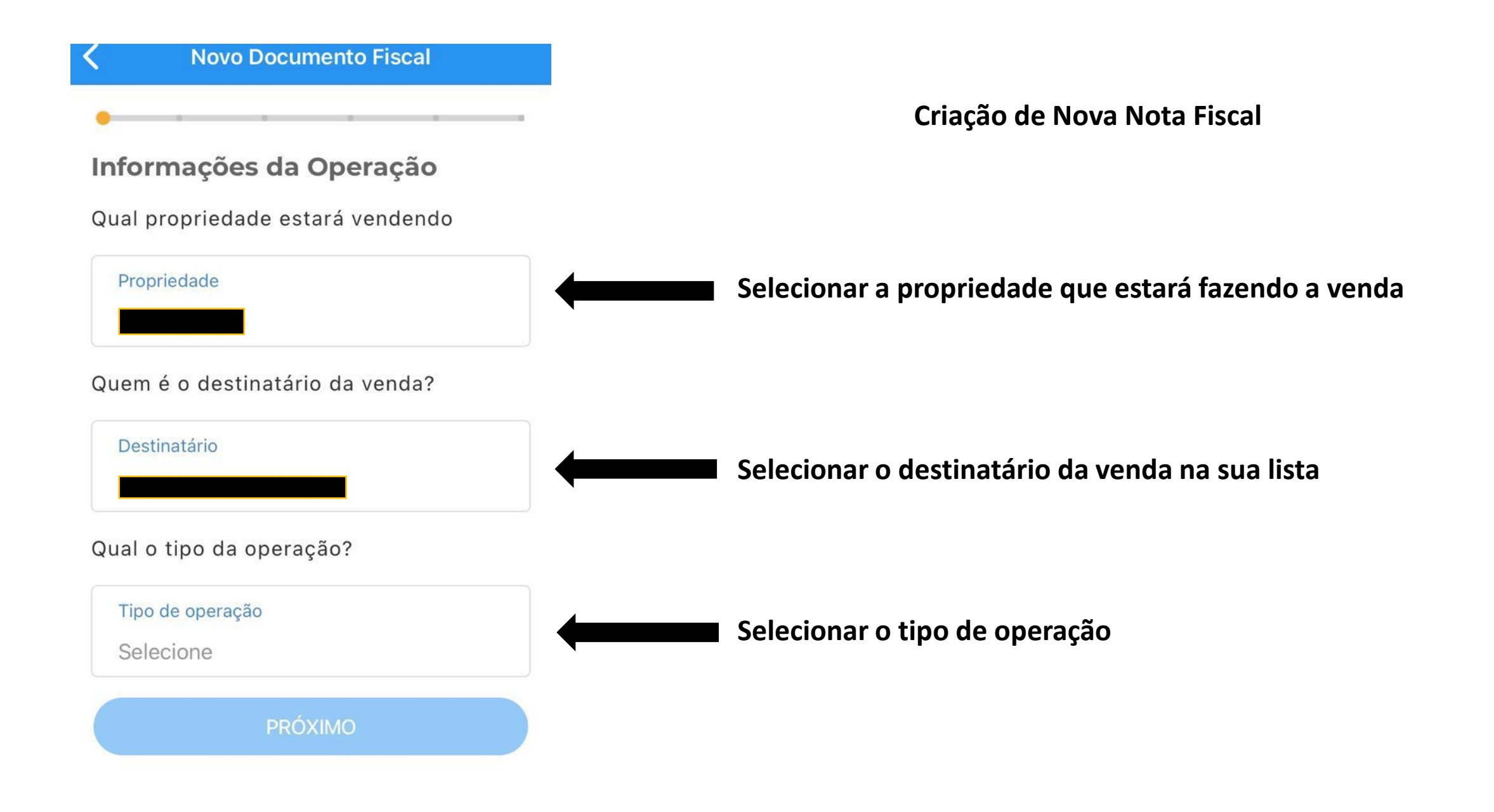

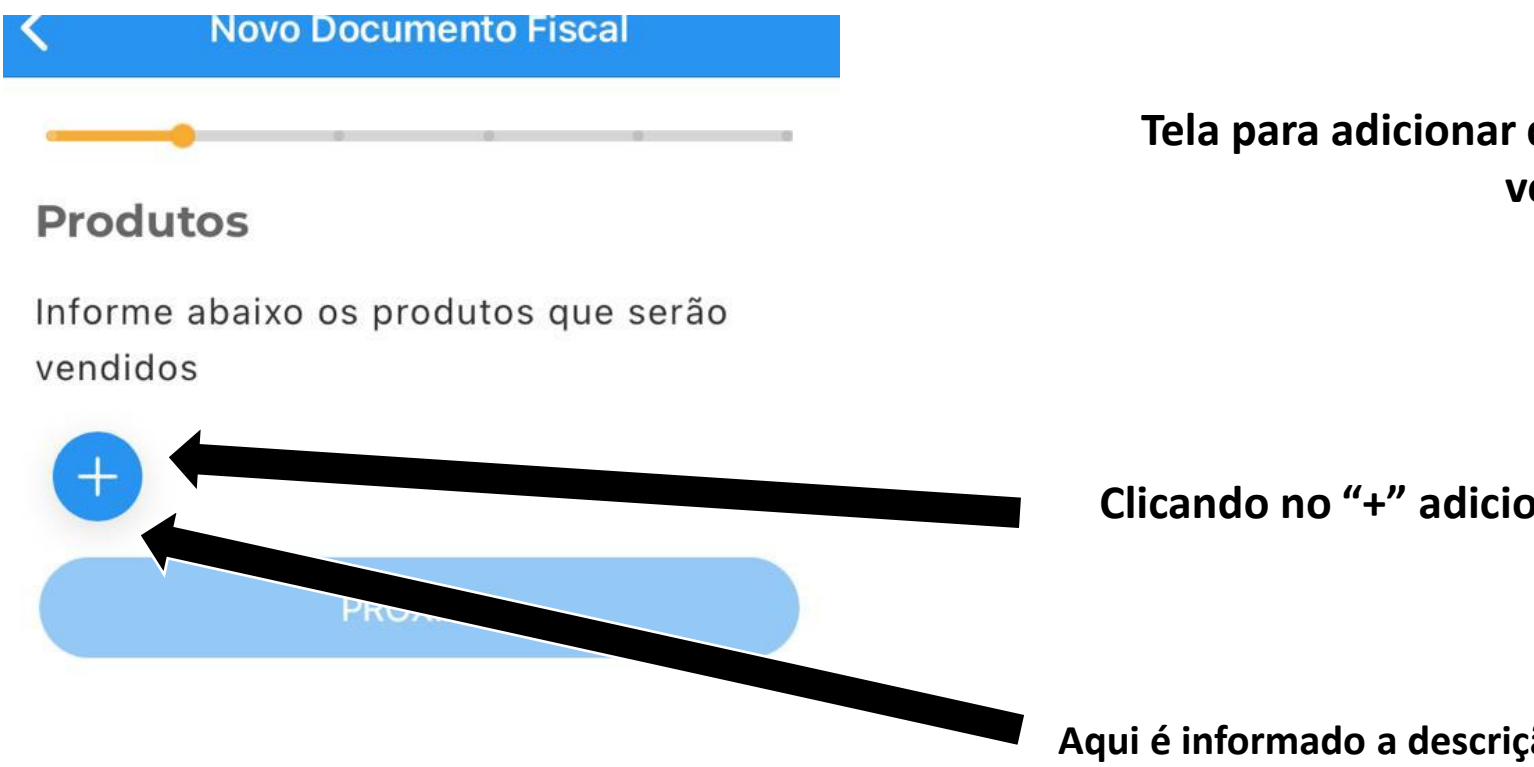

Tela para adicionar qual tipo de produto será vendido

Clicando no "+" adiciona um novo produto

Aqui é informado a descrição do produto, unidade de medida, preço

×

Entre com as informações da venda

Produto

Milho

Preço Unitário

R\$ 3,00

Quantidade

0

Valor Líquido: R\$ 0,00

Descontos

R\$ 0,00

Valor do Item: R\$ 0,00

ADICIONAR

Depois de ter adicionado o produto, tela de informações sobre o produto

| Novo Documento Fiscal                                               |                                                                                           |
|---------------------------------------------------------------------|-------------------------------------------------------------------------------------------|
| Transporte                                                          |                                                                                           |
| Como será efetuado o transporte?<br>Tipo de Transporte<br>Selecione | Seleção de como será feito o transporte, por<br>transportadora, próprio ou sem transporte |
| ΡRÓΧΙΜΟ                                                             |                                                                                           |

| Kovo Documento Fiscal                |                           |
|--------------------------------------|---------------------------|
|                                      | •                         |
| Valores                              |                           |
| Total dos produtos: <b>R\$</b>       |                           |
| Total de Transporte: <b>R\$ 0,00</b> |                           |
| Informe, se houver, demais despesas  |                           |
| Outras despesas                      | Confirmação de valores to |
| R\$ 0,00                             |                           |
| Valor Total da Nota: <b>R\$</b>      |                           |
|                                      |                           |
| Inserir dados de parcelamento        |                           |
| PRÓXIMO                              |                           |
|                                      |                           |

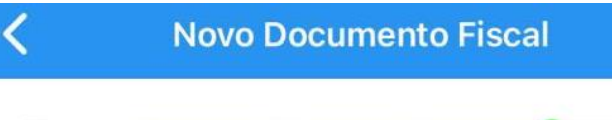

### Informações Adicionais

Se necessário, inclua abaixo mais informações a serem anexadas no final da nota

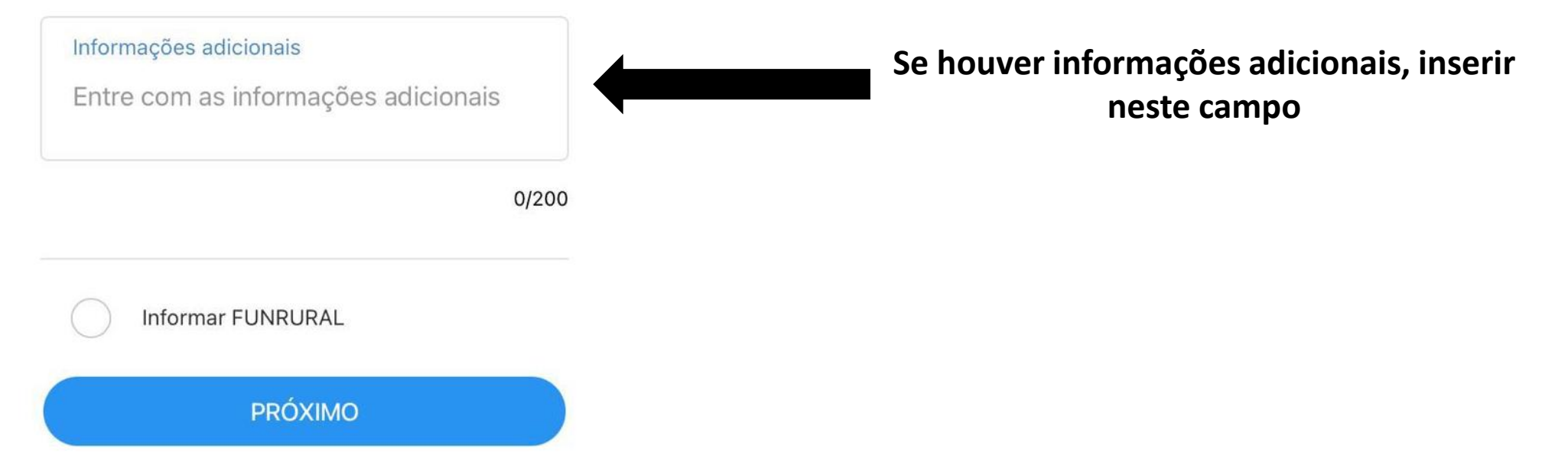

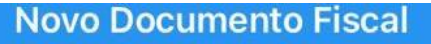

#### Resumo da nota

Propriedade

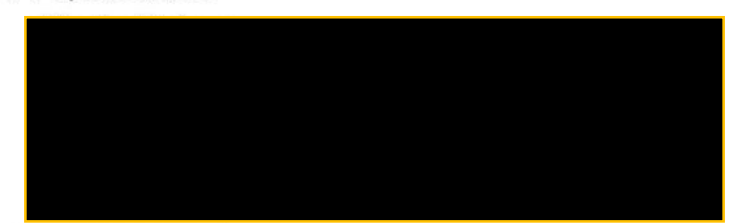

#### Destinatário

### Resumo da Nota Fiscal

Tipo de Operação

Venda de produtos hortifrutícolas para comércio, exceto quando destinada à industrialização ou exterior (isenção)

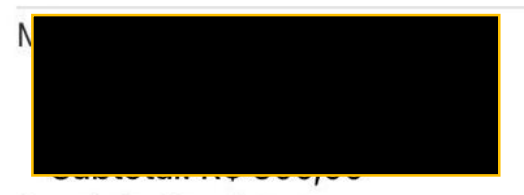

Total de Produtos R\$ 300,00

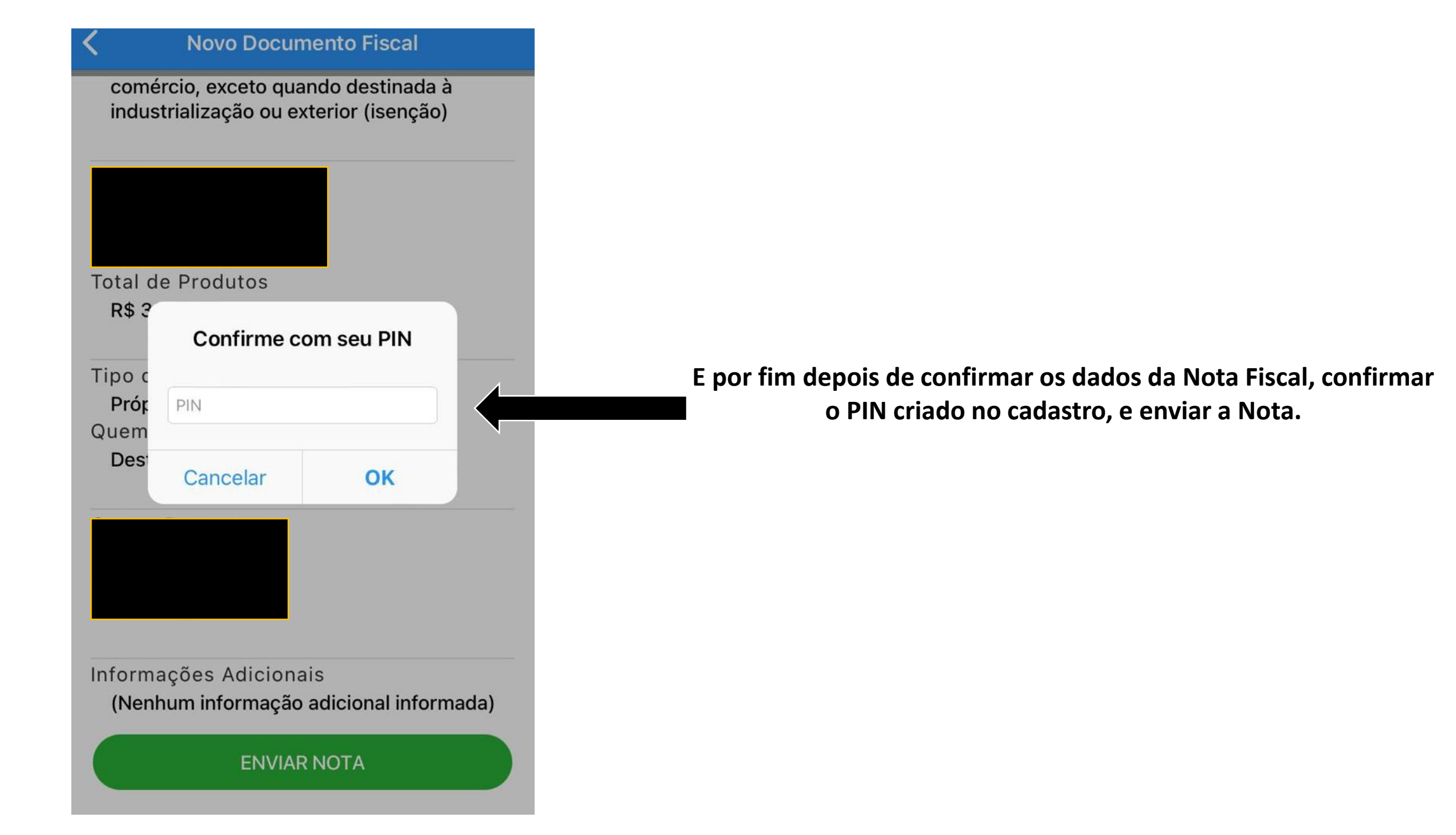

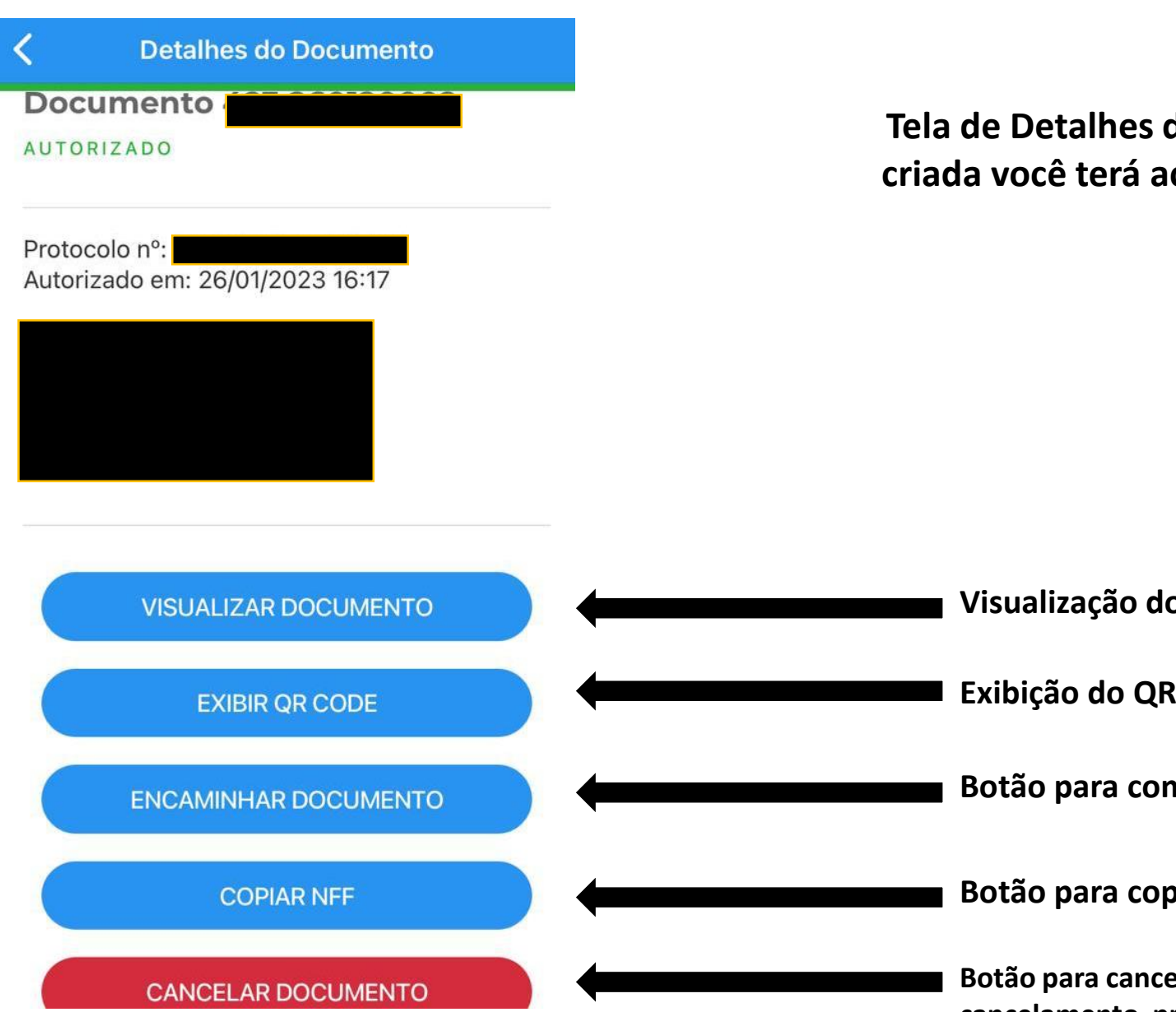

Tela de Detalhes do Documento, depois da Nota Fiscal criada você terá acesso a todos os documentos criados

| VISUALIZAR DOCUMENTO | Visualização do Documento, onde é possível você gerar a DANFE                                              |
|----------------------|----------------------------------------------------------------------------------------------------|
| EXIBIR QR CODE       | Exibição do QR CODE da Nota Fiscal.                                                                        |
| ENCAMINHAR DOCUMENTO | Botão para compartilhar o Documento.                                                                       |
| COPIAR NFF           | Botão para copiar o mesmo Documento já criado.                                                             |
| CANCELAR DOCUMENTO   | Botão para cancelamento do Documento(tempo máximo para cancelamento, prazo de 24 horas depois de emitido). |